# ШАГ 1: зайти на портал госуслуг: <u>www.gosuslugi.ru</u> и в строке «введите запрос» написать «лыжня России», далее нажать на кнопку «Записаться на участие»

| ← ③ Ĉ ≜ www.gosuslugi.ru              | Портал государственных услуг Российско                                                                                                    | e 📕 🔍 🖬                                 |          |
|---------------------------------------|----------------------------------------------------------------------------------------------------|-----------------------------------------|----------|
| <b>ГОСУСЛУГИ</b> Гражда               | нам 🗸 Услуги                                                                                                    | Документы Заявления Платежи Помощь      | Q 📧 v    |
|                                       | Вас может заинтересовать<br>Система наставничества «#Контекст»<br>Салехард<br>Подробнее                                                                                                    | Стар                                    | ый поиск |
|                                       |                                                                                                    | больничный лист                         |          |
|                                       | Вот что я могу предложить по электронному больничному листу                                                                                                    |                                         |          |
|                                       | сегодня                                                                                                    |                                         |          |
|                                       | Как получать постановления об автоштрафах вовремя                                                                                                    |                                         |          |
|                                       | Постановления об автоштрафах можно получать на Госуслугах, е<br>уведомления в личном кабинете. Тогда МВД будет в электронно<br>отправлять информацию об автоштрафах, которые были выявле<br>камер | сли настроить<br>м виде<br>ны с помощью |          |
| · · · · · · · · · · · · · · · · · · · | Электронный протокол равнозначен бумажному. Это утвержден постановлении Правительства от 19.06.2021 № 947                                                                                         | D B                                     |          |
|                                       |                                                                                                    | лыжня россии                            |          |
|                                       | 10 февраля 2024 г. пройдёт XLII открытая Всероссийская массова<br>«Лыжня России»                                                                                                    | я лыжная гонка                          |          |
|                                       | Вот что я могу предложить по записи на «Лыжню России»                                                                                                    | ф<br>Ф                                  |          |
|                                       | Записаться на участие Другие спортивные мероприятия<br>Нет нужного ответа                                                                                                    |                                         |          |
|                                       | Введите запрос                                                                                                    | >                                       |          |

# ШАГ 2: нажать кнопку «Начать»

| ÷ | 1 | 2 | www.gosu | slugi.ru |              | Запись на участие і | массовых физкультурных мероприятиях   Портал государственных услуг Российской Федерации                                                                                                    | ÷ | 0 | (ja | × 1 |
|---|---|---|----------|----------|--------------|---------------------|----------------------------------------------------------------------------------------------------|---|---|-----|-----|
|   |   |   |          |          | госуслуги    | Гражданам 🗸         | Услуги Документы Заявления Платежи Помощь Q ा 🗸                                                                                                    |   |   |     |     |
|   |   |   |          |          |              |                     | Выберите место проведения, вид спорта и спортивную дисциплину массового физкультурного мероприятия. Подайте заявление на участие.         Для допуска к соревнованию потребуется действующее медицинское законочение |   |   |     |     |
|   |   |   |          |          | 🗸 Красногорс | кг                  |                                                                                                    |   |   |     |     |

# ШАГ 3: выбрать регион – Московская область и нажать кнопку «Продолжить»

| ~ | 9 | Ç | www.gosuslugi.ru |           | Запись на участие в | массовых физкультурных мероприятиях   Портал государственных услуг Российской Федерации | Ð 🖪 🛛 🔇 | 6 | <b>1</b> 0 |
|---|---|---|------------------|-----------|---------------------|-----------------------------------------------------------------------------------------|---------|---|------------|
|   |   |   |                  | госуслуги | Гражданам 🗸         | Услуги Документы Заявления Платежи Помощь Q ा 🗸                                         |         |   |            |
|   |   |   |                  |           |                     | <section-header></section-header>                                                       |         |   | 2          |
|   |   |   |                  |           | (r                  |                                                                                         |         |   |            |

# ШАГ 4: выбрать место проведения из списка и нажать кнопку «Продолжить»

| ~ | 9 | Ç | www.gosuslugi.ru |               | Запись на участие в | массовых физкультурных мероприятиях   П                                                                                                    | Іортал госуд                                             | царственных ус                                  | луг Российско | ой Федераци | и      |     |      | ÷ | <b>I</b> | Q | 6 | × <u>1</u> 8 |
|---|---|---|------------------|---------------|---------------------|----------------------------------------------------------------------------------------------------|----------------------------------------------------------|-------------------------------------------------|---------------|-------------|--------|-----|------|---|----------|---|---|--------------|
|   |   |   |                  | госуслуги     | Гражданам 🗸         |                                                                                                    | Услуги                                                   | Документы                                       | Заявления     | Платежи     | Помощь | Q   | тв ч |   |          |   |   |              |
|   |   |   |                  |               |                     | <ul> <li>Назад</li> <li>Выберите место проведени</li> <li>Доступны не все места проведения</li> <li>Если нужного места проведения не<br/>другое место для участия в меропри</li> <li>Место проведения</li> <li>ОУСЦ «Планерная», г.о. Химки, мкр</li> </ul> | ия сорен<br>ения<br>т в списке, г<br>иятии<br>-н Планерн | <b>ВНОВАНИЯ</b><br>можно выбрать<br>ая, влд. 1. | ,<br>×        |             |        |     |      |   |          |   |   |              |
|   |   |   |                  |               |                     |                                                                                                    |                                                          |                                                 |               |             |        |     |      |   |          |   |   |              |
|   |   |   |                  | 🗸 Красногорси | ΚΓ                  |                                                                                                    |                                                          |                                                 |               |             |        | k Ş | R    |   |          |   |   |              |

#### ШАГ 5: ознакомиться и нажать кнопку «Продолжить»

| ← ⑨ Ĉ 🗎 www.gosuslugi.ru Запись на участие в массовь | ах физкультурных мероприятиях   Портал государственных услуг Российской Федерации                                                                                                    | L 💑 E7 V   A Q G |
|------------------------------------------------------|----------------------------------------------------------------------------------------------------|------------------|
| <b>госуслуги</b> Гражданам 🛩                         | Услуги Документы Заявления Платежи Помощь Q 🛛 🕶 🗸                                                                                                    |                  |
|                                                      | XLII открытая Всероссийская массовая лыжная<br>гонка «Лыжня России»                                                                                                    |                  |
|                                                      | Самое массовое и масштабное физкультурное мероприятие по лыжным<br>гонкам на территории Российской Федерации. Проводится ежегодно,<br>начиная с 1982 года.                              |                  |
|                                                      | Дата проведения<br>10.02.2024                                                                                                    |                  |
|                                                      | Вид спорта<br>Лыжные гонки                                                                                                    |                  |
|                                                      | Место проведения<br>ОУСЦ «Планерная», г.о. Химки, мкр-н Планерная, влд. 1.                                                                                                    |                  |
|                                                      | Оплата<br>Бесплатно                                                                                                    |                  |
|                                                      | Количество участников<br>3000                                                                                                    |                  |
|                                                      | Возрастные категории и границы<br>Девушки, Женщины, Мужчины, Юноши                                                                                                    |                  |
|                                                      | Контакты организаторов<br>PavlenkoKl@mosreg.ru                                                                                                    |                  |
|                                                      | +7 498 602-84-56                                                                                                    |                  |
|                                                      | Организационные документы Положение Московской области                                                                                                    |                  |
|                                                      | Понадобится браузер с поддержкой российских<br>сертификатов безопасности<br>Чтобы посмотреть документы, используйте браузеры «Атом» или<br>«Яндекс Браузер»<br>Подробнее о сертификатах |                  |
|                                                      |                                                                                                    |                  |
|                                                      | Продолжить                                                                                                    |                  |

# ШАГ 6: ознакомиться и нажать кнопку «Перейти к записи»

| ← ⑧ Ĉ 🗎 www.gosuslugi.ru Запись на у | участие в массовых физкультурных мероприятиях   Портал государственных услуг Российской Федерации                                                                              | x 19 🖡   🚺 👘 |
|--------------------------------------|----------------------------------------------------------------------------------------------------|--------------|
| госуслуги                            | Гражданам 🗸 Услуги Документы Заявления Платежи Помощь Q 📑 🗸                                                                                                    |              |
|                                      | < Назад                                                                                                    |              |
|                                      | Что нужно для участия в мероприятии                                                                                                    |              |
|                                      | • Медицинское заключение о допуске к соревнованиям                                                                                                    |              |
|                                      | <ul> <li>Документ, удостоверяющий личность, - паспорт или свидетельство о<br/>рождении</li> </ul>                                                                              |              |
|                                      | <ul> <li>Полис обязательного медицинского страхования</li> </ul>                                                                                                    |              |
|                                      | <ul> <li>Полис страхования жизни и здоровья от несчастных случаев полис<br/>(оригинал) страхования жизни или полис (оригинал) страхования от<br/>несчастных случаев</li> </ul> |              |
|                                      | <ul> <li>Участникам от 18 лет и старше - личная подпись, подтверждающая<br/>персональную ответственность за свое здоровье</li> </ul>                                           |              |
|                                      | <ul> <li>Для детей младше 17 лет - письменное согласие родителя или<br/>другого законного представителя</li> </ul>                                                             |              |
|                                      | <ul> <li>Для детей младше 13 лет - сопровождение родителя или другого<br/>законного представителя</li> </ul>                                                                   |              |
|                                      | Срок оказания услуги                                                                                                    |              |
|                                      | 5 рабочих дней                                                                                                    |              |
|                                      |                                                                                                    |              |
|                                      | Результат<br>Уселомление с полтвержлением записи прилёт в лициний избинет                                                                                                    |              |
|                                      | задовление с подтверждением записи придет в личным каоинет                                                                                                    |              |
|                                      | Нажимая «Перейти к записи», вы соглашаетесь на обработку персональных<br>ланных и полтверждаете ознакомление с условиями проведения соревнования.                              |              |
|                                      |                                                                                                    |              |
|                                      | Перейти к записи                                                                                                    |              |
|                                      |                                                                                                    |              |
|                                      |                                                                                                    |              |

# ШАГ 7: проверить данные и нажать кнопку «Верно»

| ← ⑨ Ĉ ♠ www.gosuslugi.ru | Запись на участие в массовь | іх физкультурных мероприятиях   П | ортал государственных услуг | Российской Федерации |      | e ( | R   🛡 | ß | × 16 |
|--------------------------|-----------------------------|-----------------------------------|-----------------------------|----------------------|------|-----|-------|---|------|
|                          | ГОСУСЛУГИ Гражданам 🗸       |                                   | Услуги Документы Заявлени.  | ия Платежи Помощь Q  | тв 🗸 |     |       |   |      |
|                          |                             | < Назад Проверьте ваши данные     | 10                          |                      |      |     |       |   |      |
|                          |                             |                                   |                             |                      |      |     |       |   |      |

# ШАГ 8: нажать кнопку «Да»

|                                | 2                            |                                                                                                    |              |
|--------------------------------|------------------------------|----------------------------------------------------------------------------------------------------|--------------|
| ← (9) (2) iii www.gosuslugi.ru | Запись на участие в массов   | іх физкультурных мероприятиях   Портал государственных услуг Российской Федерации                            | 6)- 🗞 TA 👘 🖾 |
|                                | <b>ГОСУСЛУГИ</b> Гражданам 🗸 | Услуги Документы Заявления Платежи Помощь Q 🛛 🕶 🗸                                                            |              |
|                                | ГОСУСЛУГИ Гражданам •        | Veryn       Документы       Заявления       Полеки       Q       0       > <b>C</b> Hasag <b>A</b> a       > |              |
|                                |                              |                                                                                                    | Ø            |
|                                |                              |                                                                                                    |              |

#### ШАГ 9: выбрать спортивную дисциплину из списка «Свободный стиль 10 км» и нажать кнопку «Продолжить»

| ~ | ୭ | Ç | 🔒 www.gosuslugi.ru | Запись на участие в массовых физкультурных мероприятиях   Портал государственных услуг Российской Федерации | 6) P 🔰 🚺 🖗 🕫 |
|---|---|---|--------------------|----------------------------------------------------------------------------------------------------|--------------|
|   |   |   |                    | ГОСУСЛУГИ Гражданам • Услуги Документы Заявления Платежи Помощь Q 🕕 •                                       |              |
|   |   |   |                    |                                                                                                    |              |
|   |   |   |                    |                                                                                                    |              |

#### ШАГ 10: нажать кнопку «Да»

| ← ③ Ċ ≜ www.gosuslugi.ru | Запись на участие в массовь | іх физкультурных мероприятиях   Портал государственных услуг | Российской Федерации     | o 🗐 🚺 📕 🖉 🖫 |
|--------------------------|-----------------------------|--------------------------------------------------------------|--------------------------|-------------|
|                          | ГОСУСЛУГИ Гражданам ч       | Услуги Документы Заявления                                   | я Платежи Помощь Q ा 🗸 🗸 |             |
|                          |                             | < Назад                                                      |                          |             |
|                          |                             | Проверьте ваш телефон                                        |                          |             |
|                          |                             |                                                              |                          |             |
|                          |                             |                                                              |                          |             |
|                          |                             | 🖉 Редактировать                                              |                          |             |
|                          |                             |                                                              |                          |             |
|                          |                             | Верно                                                        |                          |             |
|                          |                             |                                                              |                          |             |
|                          |                             |                                                              |                          |             |
|                          |                             |                                                              |                          |             |
|                          |                             |                                                              |                          |             |
|                          |                             |                                                              |                          |             |
|                          |                             |                                                              |                          |             |
|                          |                             |                                                              |                          |             |
|                          |                             |                                                              |                          |             |
|                          |                             |                                                              |                          |             |
|                          |                             |                                                              |                          |             |

# ШАГ 11: проверить свою электронную почту и нажать кнопку «Отправить заявление»

| <ul> <li>(9) С </li> <li>(9) мужи.gosuslugi.ru</li> <li>Запись на уч</li> </ul> | гие в массовых физкультурных мероприятиях   Портал государственных услуг Российской Федерации | 💩 💑 🕄 🖉 📕 🤉 🗄 |
|---------------------------------------------------------------------------------|-----------------------------------------------------------------------------------------------|---------------|
| госуслуги                                                                       | жданам 🗸 Услуги Документы Заявления Платежи Помощь Q 📧 🗸                                      |               |
|                                                                                 | < Назад                                                                                       |               |
|                                                                                 | Проверьте вашу электронную почту                                                              |               |
|                                                                                 |                                                                                               |               |
|                                                                                 |                                                                                               |               |
|                                                                                 | 🖉 Редактировать                                                                               |               |
|                                                                                 | Отправить заявление                                                                           |               |
|                                                                                 |                                                                                               |               |
|                                                                                 |                                                                                               |               |
|                                                                                 |                                                                                               |               |
|                                                                                 |                                                                                               |               |
|                                                                                 |                                                                                               |               |
|                                                                                 |                                                                                               |               |
|                                                                                 |                                                                                               |               |
|                                                                                 |                                                                                               |               |
|                                                                                 |                                                                                               |               |
|                                                                                 |                                                                                               | -             |

#### ШАГ 12: Итоговое окно в случае правильного заполнения

| - (9) 🖒 🗎 www.gosuslugi.ru | Запись на участие в массо    | овых физкультурных мероприятиях   Портал государственных услуг Российской Федерации                                                                                                    | 📩 💑 🕄 🚺 📕 Q 🕞 |
|----------------------------|------------------------------|----------------------------------------------------------------------------------------------------|---------------|
|                            | <b>ГОСУСЛУГИ</b> Гражданам 🗸 | Услуги Документы Заявления Платежи Помощь Q т                                                                                                    | B 🗴           |
|                            |                              | Варарение отправение         № ОССЦ-Панерная, г.о. Химии, марен Панерная, вад. 1.         № ОССЦ-Панерная, г.о. Химии, марен Панерная, вад. 1.         ▶ Оссц-Панерная, г.о. Химии, марен Панерная, вад. 1.         ▶ Оссц-Панерная, г.о. Химии, марен Панерная, вад. 1.         ▶ Оссц-Панерная, г.о. Химии, марен Панерная, вад. 1.         ▶ Оссц-Панерная, г.о. Химии, марен Панерная, вад. 1.         ▶ Оссц-Панерная, г.о. Химии, марен Панерная, вад. 1.         ▶ Оссц-Панерная, г.о. Химии, марен Панерная, вад. 1.         ▶ Оссц-Панерная, г.о. Химии, марен Панерная, вад. 1.         ▶ Оссц-Панерная, г.о. Химии, марен Панерная, вад. 1.         ▶ Оссц-Панерная, г.о. Химии, марен Панерная, вад. 1.         ▶ Оссц-Панерная, г.о. Химии, марен Панерная, вад. 1.         ▶ Оссц-Панерная, г.о. Химии, марен Панерная, вад. 1.         ▶ Оссц-Панерная, г.о. Химии, марен Панерная, вад. 1.         ▶ Оссц-Панерная, г.о. Химии, марен Банерная, вад. 1.         ▶ Оссц-Панерна, г.о. Сосревранций и ини полис (оригинал) страхования и панерная год. 1.         ▶ Олиги собязательного омедицинского страхования         № Оссц-Панерна и тарие и страце - личная подпись, подтвермдающая         № Оссц-Панерна.         № Панери и Согрововина и или полис (оригинал) страхования исодована         № Особязательного опедставител.         № Панери и Согрования и или полис (оригинал) страхования исодована         № Панери и Согрования и или по |               |